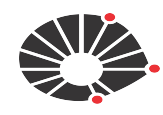

UNICAME

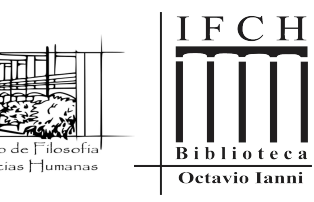

**BIBLIOTECA OCTAVIO IANNI** 

# TURNITIN

# Software de Verificação de Similaridade

https://www.turnitin.com/login page.asp

# SUGESTÕES DE CONFIGURAÇÃO DE AULA E **TRABALHO AOS DOCENTES**

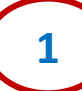

# SUMÁRIO

- Opções de uso 1: Envio rápido de trabalhos pelo docente
- Opção de uso 2: Envio padrão etapa da Configuração da Aula

Envio padrão - etapa da Configuração do Trabalho

Envio padrão - Cadastro de alunos (se necessário) e envio pelos alunos

- Geração do relatório de similaridade
- Aplicando filtros no relatório de similaridade (opcional)

- Nesse manual, apresentamos o Envio Rápido de submissões pelo Turnitin, ferramenta que exclui a etapa de criação de aulas e trabalhos, permitindo ao docente já realizar o envio de documentos de forma direta e mais rápida para gerar o relatório de similaridade.
- Já o Envio Padrão indica a necessidade de criação de aulas, de trabalhos e o cadastro dos alunos nas aulas

|                      | turnitin                                                                                |
|----------------------|-----------------------------------------------------------------------------------------|
|                      | Faça login em Turnitin                                                                  |
|                      | Endereço de email                                                                       |
| Realize seu login na | pibifch@unicamp.br                                                                      |
| plataforma Turnitin  | Senha                                                                                   |
|                      |                                                                                         |
|                      | Fazer login                                                                             |
|                      |                                                                                         |
|                      | G Sign in with Google C Log in with Clever                                              |
|                      | Esqueceu a sua senha? <u>Clique aqui.</u><br>Precisa de mais ajuda? <u>Clique aqui.</u> |

| <b>)</b>                     | clique em "Informaçã<br>do Usuário"                        | O   Informação do Usuário   Mensagens(1 novo)   Professor ▼   Português                       |
|------------------------------|------------------------------------------------------------|-----------------------------------------------------------------------------------------------|
| sar na Conta (PA)            |                                                            |                                                                                               |
| IPAL > AULA TESTE JAN 202    | 25                                                         |                                                                                               |
|                              |                                                            |                                                                                               |
|                              |                                                            |                                                                                               |
| tilize o formulário abaixo p | ara fazer alterações em seus dados pessoais ou preferência | as do usuário. Quando estiver concluído as alterações, confirme sua senha e clique em enviar. |
|                              |                                                            |                                                                                               |
|                              | Informação do usuário/configura                            | ações da conta                                                                                |
|                              |                                                            |                                                                                               |
|                              |                                                            |                                                                                               |
|                              | Informação do usuário $	riangle$                           | Configurações da Conta 🎲                                                                      |
|                              |                                                            |                                                                                               |
|                              | Nome do usuário                                            | Tipo de usuário padrão                                                                        |
|                              | bibifch@unicamp.br                                         | Administrador 🗸                                                                               |
|                              |                                                            |                                                                                               |
|                              | Altere seu e-mail                                          | lipo de envio padrao                                                                          |
|                              | Altere sua Senha                                           | Habilite a opcão "Sim"                                                                        |
|                              | A NOTO SUG COMMU                                           | Ativar envio rápido para ativar o Envio                                                       |
|                              | Pergunta secreta                                           | Sim V Rápido e realizar                                                                       |
| E!!!!                        | Qual foi o primeiro autor que você leu?                    | V Itens por página submissões                                                                 |
|                              | Resposta da pergunta                                       | 50 V                                                                                          |
| EXCLUI                       |                                                            |                                                                                               |
| D EXCLUI<br>DE DE            |                                                            |                                                                                               |
| D EXCLUI<br>DE DE<br>AS      |                                                            | Formato de download do arquivo                                                                |

IMPORT O ENVIO RÁ A NECESS **CRIAR** 

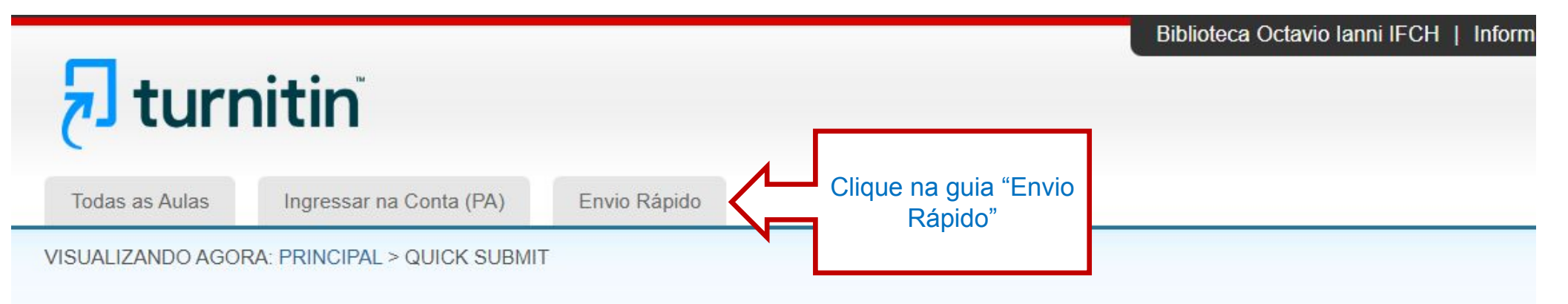

### Sobre esta página

Esta é a sua caixa de entrada de trabalho. Para visualizar um documento, selecione o título do documento. Para visualizar um Relatório de similaridades, s esmaecido indica que o Relatório de similaridades ainda não foi gerado.

### IFCH - Instituto de Filosofia e Ciências Humanas

| ENVIO RÁPIDO   VI |                                                           | DOS OS DOCUMENTOS V |         |
|-------------------|-----------------------------------------------------------|---------------------|---------|
| Enviar            | Clique em "Enviar"<br>para submeter um<br>trabalho rápido |                     |         |
| DTUA DTUA         |                                                           | SEMELHANÇA          | ARQUIVO |

Sua caixa de entrada para esse trabalho está vazia. Se você gostaria de enviar um Docu

Para personalizar a sua pesquisa, escolha uma das bases de dados disponíveis abaixo.

#### Personalizar sua pesquisa

Para personalizar os seus objetivos de pesquisa, selecione os bancos de dados que você gostaria de incluir na comparação entre os documentos enviados para esse trabalho. Clique em enviar para adicionar o trabalho à página inicial da aula.

#### Pesquisar na Internet

Inclui os atuais conteúdos de relevantes fontes da internet e também contém os conteúdos não mais disponíveis na internet que temos armazenados em nosso banco de dados interno.

#### Pesquisar documentos de alunos

Inclui documentos enviados para o Turnitin. Este banco de dados contém milhões de documentos.

#### Pesquisar jornais, periódicos acadêmicos, & publicações

V

Inclui conteúdo contido dentro de banco de dados comerciais licenciados; inclui jornais, publicações e periódicos acadêmicos.

#### Enviar documentos para: 0

Sem depósito

Enviar

Preencha as informações necessárias conforme o exemplo

| nviar: Upload de arquivo único -                                        | PASSO O                    |
|-------------------------------------------------------------------------|----------------------------|
| Nome                                                                    |                            |
| Sobrenome                                                               |                            |
| Título do envio                                                         | Preencha as                |
| O arquivo que você está enviando não será adicionado a nenhum depósito. | informações<br>necessárias |
| O que posso enviar?                                                     |                            |
| Selecione o arquivo que você deseja fazer upload para Turnitin:         |                            |
| Selecionar a partir desse computador                                    |                            |
| Selecionar a partir do Dropbox                                          |                            |
|                                                                         |                            |

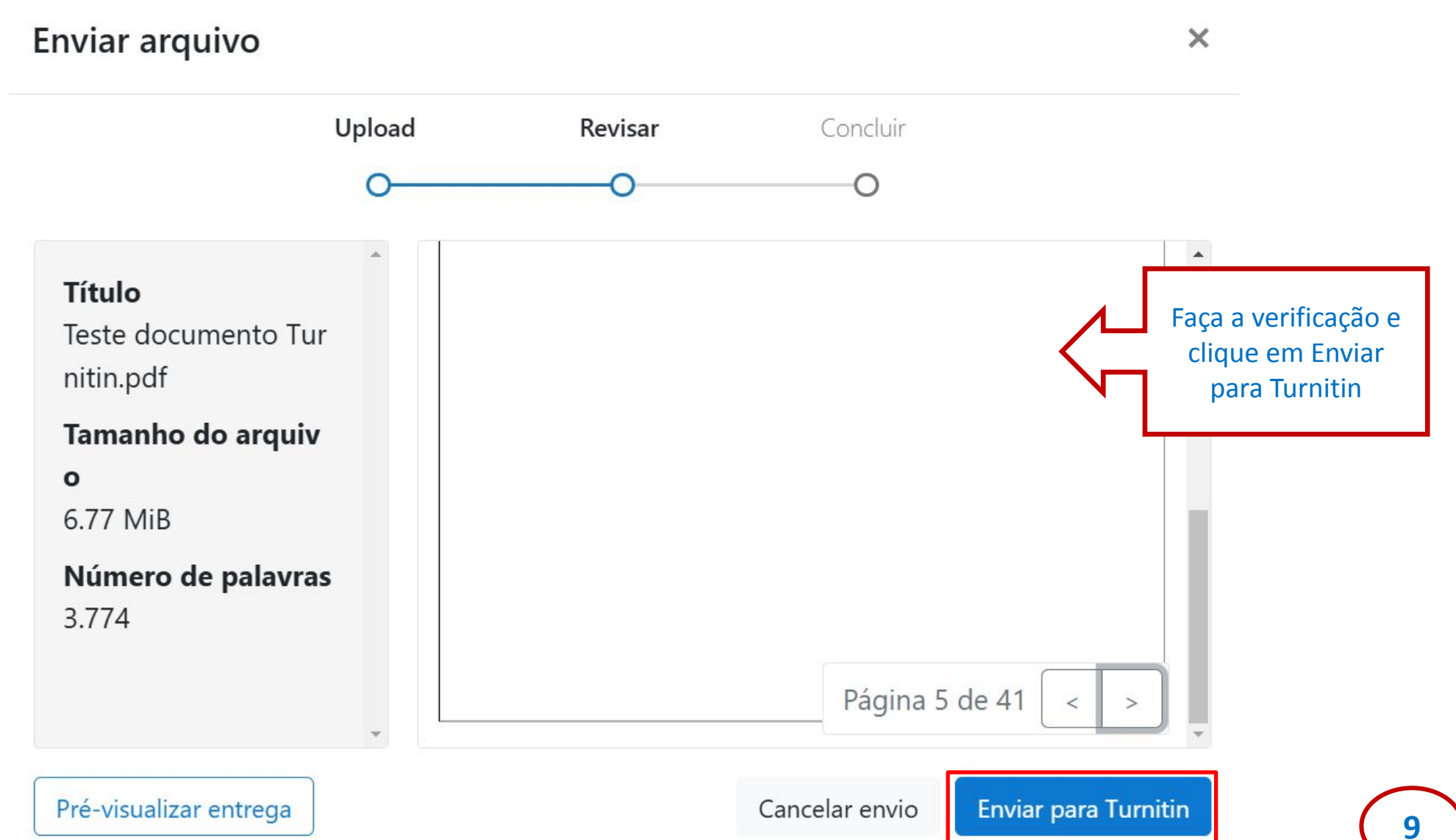

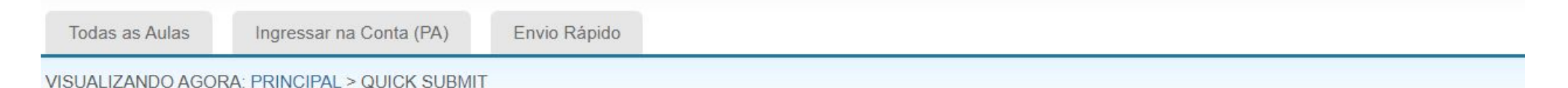

#### Sobre esta página

Esta é a sua caixa de entrada de trabalho. Para visualizar um documento, selecione o título do documento. Para visualizar um Relatório de similaridades, selecione o ícone do l esmaecido indica que o Relatório de similaridades ainda não foi gerado.

### IFCH - Instituto de Filosofia e Ciências Humanas

ENVIO RÁPIDO | VISUALIZANDO AGORA: TODOS OS DOCUMENTOS V

| Enviar |                               |                                                                                                    |                                            | Pronto, as submissões                                                    |
|--------|-------------------------------|----------------------------------------------------------------------------------------------------|--------------------------------------------|--------------------------------------------------------------------------|
|        | AUTOR<br>Teste Envio Rápido T | τίτυιο<br>teste envio rápido                                                                               | 92%                                        | ficarão armazenadas na<br>guia "Envio Rápido" e<br>poderão ser acessadas |
|        |                               | Envio Rápido finalizad<br>PARA A PÁG. 25 - p<br>diretamente para a e<br>geração do relatón<br>similaridade | do - SIGA<br>bara ir<br>etapa de<br>fio de |                                                                          |

### **ENVIO PADRÃO - COM CONFIGURAÇÃO DA AULA**

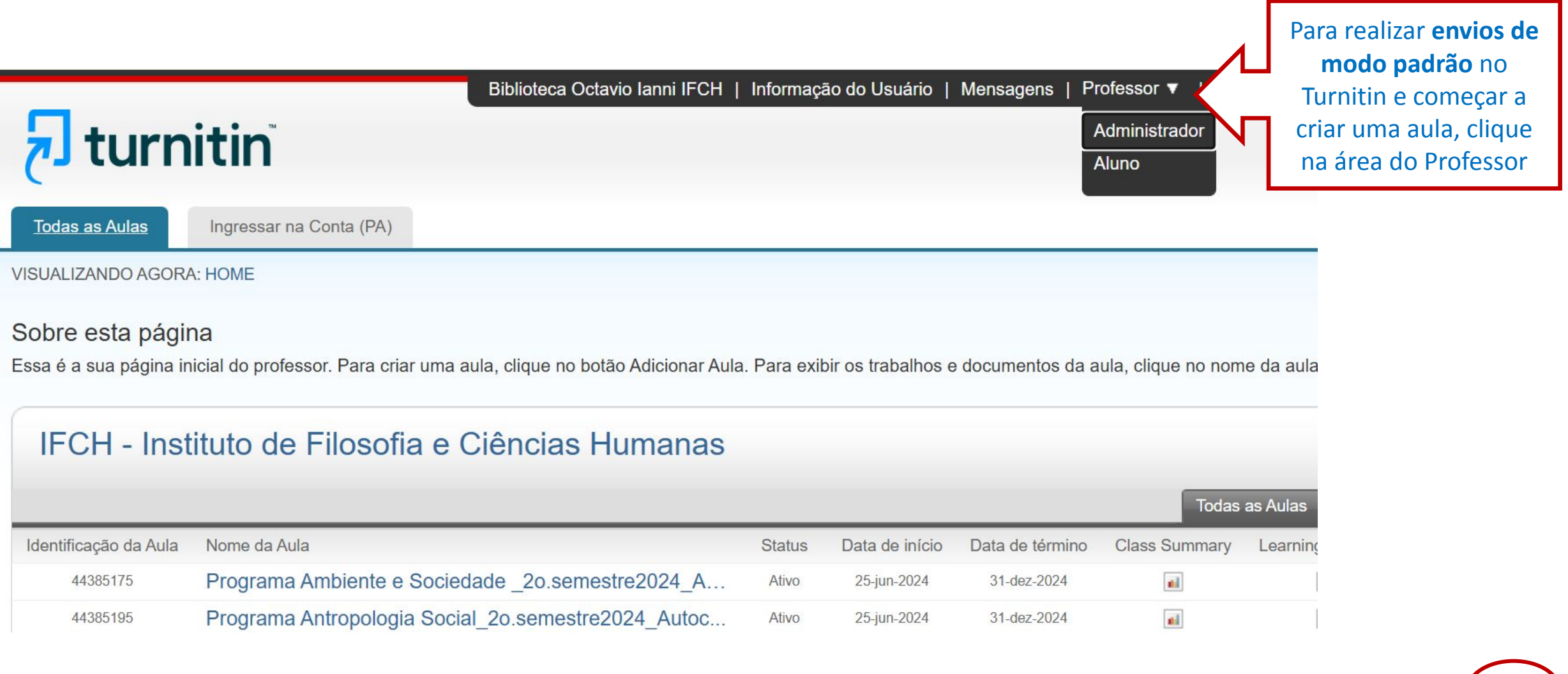

| री turn                                    | Biblioteca Octavio Ianni IFCH                                                         | Informaça    | āo do Usuário                     | Mensagens   Pr  | ofessor ▼   Por    | tuguês ▼   Comu    | nidade   | ⑦ Ajuda  | a   Logo |         |                                  |
|--------------------------------------------|---------------------------------------------------------------------------------------|--------------|-----------------------------------|-----------------|--------------------|--------------------|----------|----------|----------|---------|----------------------------------|
| Todas as Aulas                             | Ingressar na Conta (PA)                                                               |              |                                   |                 |                    |                    |          |          |          |         |                                  |
| VISUALIZANDO AGORA                         | A: HOME                                                                               |              |                                   |                 |                    |                    |          |          |          |         |                                  |
| Sobre esta págir<br>Essa é a sua página in | า <b>a</b><br>icial do professor. Para criar uma aula, clique no botão Adicionar Aula | ı. Para exil | oir os tr <mark>a</mark> balhos e | documentos da a | ula, clique no nom | e da aula.         |          |          |          |         |                                  |
| IFCH - Inst                                | ituto de Filosofia e Ciências Humanas                                                 |              |                                   |                 | _                  |                    | 🕂 Adi    | cionar / | Aula     | لہ<br>۲ | Clicar em<br>"Adicionar<br>Aula" |
|                                            |                                                                                       |              |                                   |                 | Todas              | as Aulas Aulas E   | xpiradas | Aulas    | Ativas   |         |                                  |
| Identificação da Aula                      | Nome da Aula                                                                          | Status       | Data de início                    | Data de termino | Class Summary      | Learning Analytics | Editar   | Copiar   | Apagar   |         |                                  |
| 44385175                                   | Programa Ambiente e Sociedade _20.semestre2024_A                                      | Auvo         | 25-jun-2024                       | 31-dez-2024     |                    |                    | 5,2      | -        |          |         |                                  |
| 44385195                                   | Programa Antropologia Social_20.semestre2024_Autoc                                    | Ativo        | 25-Jun-2024                       | 31-dez-2024     | 101                | 41                 | 502      | -        |          |         |                                  |
| 44385203                                   | Programa Ciência Política_2o.semestre2024_Autochec                                    | Ativo        | 25-jun-2024                       | 31-dez-2024     | ni                 | still              | 10F      | 4        |          |         |                                  |
| 44385214                                   | Programa Ciências Sociais_20.semestre2024_Autoch                                      | Ativo        | 25-jun-2024                       | 31-dez-2024     | a.i                |                    | ÷        | 6        | <u></u>  |         |                                  |
| 44385219                                   | Programa Demografia_2o.semestre2024_Autochecagem                                      | Ativo        | 25-jun-2024                       | 31-dez-2024     | a.i.               | ali                | 0        | G        | <u></u>  |         |                                  |
| 14205222                                   |                                                                                       | 12,220,000   |                                   |                 |                    |                    |          |          | -        |         |                                  |
| 44385223                                   | Programa Filosofia_2o.semestre2024_Autochecagem                                       | Ativo        | 25-jun-2024                       | 31-dez-2024     | <b>16</b> 18       | and a              | ÷.       |          | i        |         |                                  |

| Pi                                 | ara criar uma turma | , insira um nome de turma e um       | na chave de inscrição de turma | a. Clique em "Enviar" para adicionar a tur                            | ma à sua página inicial.                                                                   |
|------------------------------------|---------------------|--------------------------------------|--------------------------------|-----------------------------------------------------------------------|--------------------------------------------------------------------------------------------|
|                                    |                     | -                                    |                                | Configurações da aula                                                 |                                                                                            |
|                                    |                     | * Tipo de aula                       | Padrão ~                       |                                                                       |                                                                                            |
|                                    |                     | * Nome da Aula                       | Aula_Teste                     |                                                                       | 'Chave de matrícula' é a SENHA                                                             |
| Inclua as<br>nformações            |                     | * Chave de matrícula                 | 1234                           |                                                                       | que o aluno usará para se<br>matricular na aula, caso seja<br>quem fará o <i>uplogi</i> do |
| solicitadas<br>conforme<br>exemplo |                     | * Área de disciplinas                | Filosofia ×                    | ~                                                                     | documento                                                                                  |
|                                    | -                   | <ul> <li>Nível dos alunos</li> </ul> | Mestrado/Doutorado 🗙           | ~                                                                     |                                                                                            |
|                                    |                     | Data inicial da aula                 | 25-nov-2024                    | Após expirar a 'Data                                                  | final da                                                                                   |
|                                    |                     | * Data final da aula                 | 25-nov-2025                    | aula', o aluno não po<br>enviar trabalhos. O p<br>software é 12 meses | oderá mais<br>oadrão do<br>s, mas pode                                                     |

### Aula criada

Parabéns! Você acabou de criar uma nova aula: Aula\_Teste Se você preferir que os alunos se matriculem nessa aula, eles vão precisar da chave de matrícula que você escolheu e da identificação da aula exclusiva gerada pelo Turnitin:

Identificação da Aula 46436484

Chave de matrícula 1234

Observação: Se você esquecer a identificação da aula, é o número à esquerda do nome da aula em sua lista de aulas. Você pode ver ou alterar a sua chave de matrícula editando a aula.

Clique no nome da aula para inserir os dados da aula e começar a criar os trabalhos.

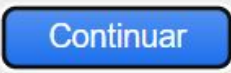

Após a aula ser criada, serão exibidas as informações 'Identificação da Aula" e 'Chave de matrícula" que deverão ser repassadas ao aluno para que possa se matricular na aula e enviar o trabalho (caso seja definido que o aluno submeterá o próprio trabalho no Turnitin)

|                 |                |                    | Biblioteca Octavio | Ianni IFCH   Inform              | ação do Usuário | Mensagens    | Professor <b>v</b> | ∣Português ▼ | Comunidade | ⑦ Ajuda | Logout |
|-----------------|----------------|--------------------|--------------------|----------------------------------|-----------------|--------------|--------------------|--------------|------------|---------|--------|
| री tur          | nitin          |                    |                    |                                  |                 |              |                    |              |            |         |        |
| Assignments     | Alunos         | Boletim de Notas   | Bibliotecas        | Calendário                       | Discussão       | Preferências |                    |              |            |         |        |
| VISUALIZANDO AC | Gora: Home > A | ULA_TESTE > AULA F |                    | Clique para<br>visualizar a aula |                 |              |                    |              |            |         |        |

### Sobre esta página

Esta é a página inicial da aula. Clique no botão "Adicionar tarefa" para adicionar uma tarefa à página inicial da aula. Clique no botão "Visualizar" de uma tarefa para visualizar a caixa de entrada da tarefa e todas as entregas feitas para a tarefa.

| Aula_Teste<br>Página principal da aula j detalhai | MENTO DO QUICKMARK |         |      | Clique para começar<br>a configurar o envio<br>de trabalhos |     | + Adicionar trabalho |
|---------------------------------------------------|--------------------|---------|------|-------------------------------------------------------------|-----|----------------------|
|                                                   | START              | ENTREGA | POST |                                                             | AÇĆ | ĎE\$                 |
|                                                   |                    |         |      |                                                             |     |                      |

Antes que você ou seus alunos possam enviar um documento, você primeiro precisa criar um trabalho.

### Sobre esta página

Para criar uma tarefa, insira um título para a tarefa e escolha as datas de início e término da tarefa. Se desejar, você pode inserir uma descrição de tarefa adicional. Por padrão, os artigos enviados para este trabalho serão verificados em todos os nossos bancos de dados. Se desejar criar uma pesquisa personalizada ou visualizar outras opções de tarefas avançadas, clique no link "Configurações opcionais".

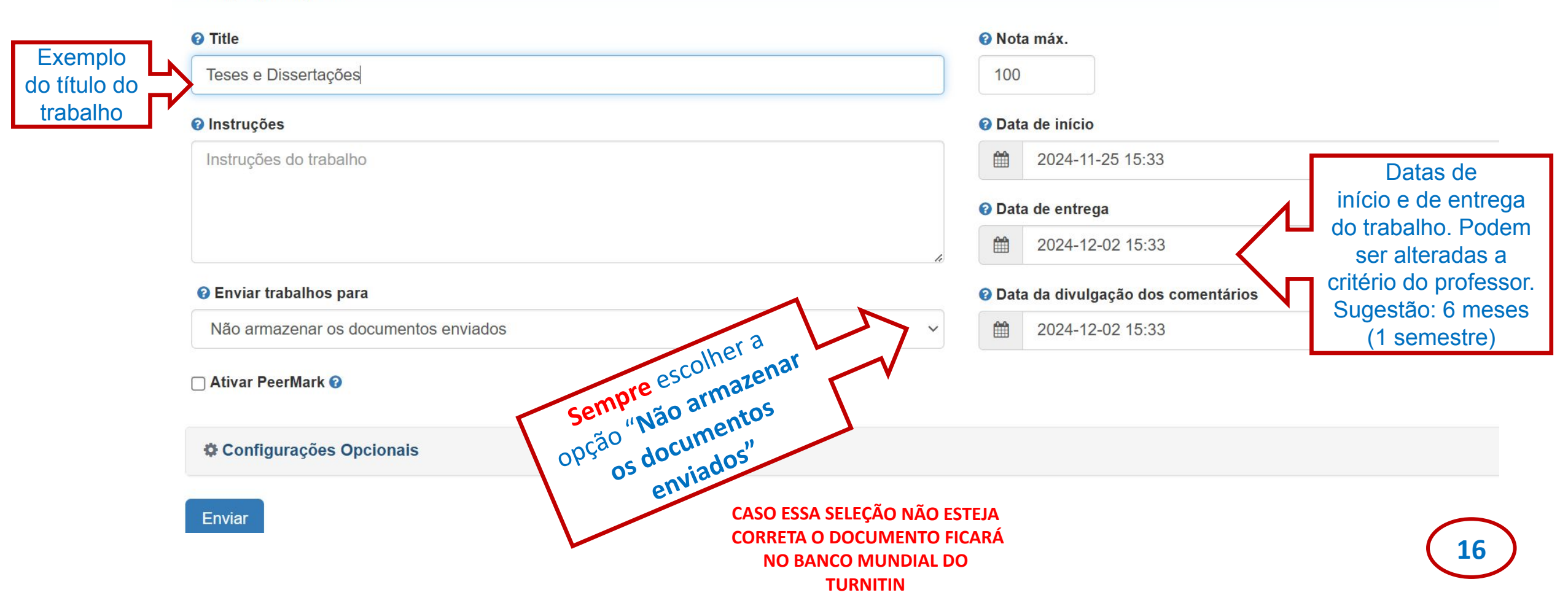

### Configurações de envio

- O Permitir o envio de qualquer tipo de arquivo 🕑
- Permitir envios tardios ?
- □ Ativar verificação gramatical usando a tecnologia ETS<sup>®</sup> *e-rater*<sup>®</sup> ?
- Anexar uma rubrica ②

### Relatório de similaridades

Gerar Relatórios de similaridades para envios dos alunos

Gerar relatórios imediatamente (alunos podem reenviar até a da 🗸 🗸

- Habilitar a correspondência traduzida Quais idiomas são compatíveis com o Translated Matching?
- Permitir que os alunos visualizem Relatórios de similaridades
- Excluir materiais bibliográficos ②
- Excluir materiais com citações ?
- Excluir pequenas fontes 😧

### Comparar com

- Depósito de documentos do aluno
- Conteúdo do site atual e arquivado
- Jornais, periódicos acadêmicos e publicações

configurar conforme estas indicações

Em "configurações

opcionais",

O trabalho foi configurado e agora é possivel adicionar os

alunos

|   | 🚽 tur                                                       | nitin                                               | Ві                                | blioteca Octavio Ianni IFCF            | I   Informação do Usuário             | Mensagens   Professor                 | ▼   Português ▼         | Comunidade         | ⑦ Ajuda   Logout         |
|---|-------------------------------------------------------------|-----------------------------------------------------|-----------------------------------|----------------------------------------|---------------------------------------|---------------------------------------|-------------------------|--------------------|--------------------------|
|   | (                                                           |                                                     |                                   |                                        |                                       |                                       |                         |                    |                          |
|   | Assignments                                                 | Alunos                                              | Boletim de Notas                  | Bibliotecas Cale                       | ndário Discussão                      | Preferências                          |                         |                    |                          |
|   | VISUALIZANDO AGO                                            | DRA: HOME > A                                       | AULA_TESTE > AULA PRI             | NCIPAL                                 |                                       |                                       |                         |                    |                          |
| > | Sobre esta p<br>Esta é a página inic<br>e todas as entregas | <b>ágina</b><br>ial da aula. Cli<br>feitas para a t | que no botão "Adicionar<br>arefa. | tarefa" para adicionar uma             | tarefa à página inicial da au         | ıla. Clique no botão "Visualiza       | ar" de uma tarefa pa    | ra visualizar a ca | ixa de entrada da tarefa |
|   | Aula_Tes<br>página princil                                  | ste<br>Pal da aula j i                              | DETALHAMENTO DO QUI               | CKMARK                                 |                                       |                                       |                         | + Adie             | cionar trabalho          |
|   |                                                             |                                                     | s                                 | TART                                   | ENTREGA                               | POST                                  | STATUS                  | AÇÕES              |                          |
|   | Teses e Dis                                                 | sertações                                           |                                   |                                        |                                       |                                       |                         |                    |                          |
|   | DOCUMENTO                                                   | þ                                                   |                                   | <b>25 de novembro de 2024</b><br>15:33 | <b>2 de dezembro de 2024</b><br>15:33 | <b>2 de dezembro de 2024</b><br>15:33 | <b>0 / 0</b><br>Enviado | Visualizar         | Mais ações 💌             |

|                                               | Biblioteca Octavio Ianni                | IFCH   Informação do      | Usuário   Mensagen        | is   Professor ▼   Português ▼   Comunidade                                                                                                    | ⑦ Ajuda   Log  |
|-----------------------------------------------|-----------------------------------------|---------------------------|---------------------------|----------------------------------------------------------------------------------------------------|----------------|
| 🚽 turnitin                                    |                                         |                           |                           |                                                                                                    |                |
| S Alunos Boletim de                           | Notas Bibliotecas Calendá               | rio Discussão             | Preferências              |                                                                                                    |                |
| VICCALIZANDO AGORA: PRINCIPAL > AULA_T        | ESTE> ALUNOS                            |                           |                           |                                                                                                    |                |
| Sobre esta página                             |                                         |                           |                           |                                                                                                    |                |
| A lista de alunos mostra os alunos matriculad | los na sua aula. Para adicionar um alun | o, clique no link adicior | nar aluno. Se você dese   | eja enviar um email para os seus alunos, clique no link                                                                                                    | enviar email a |
| todos os alunos. Clique no nome de um aluno   | o para visualizar os seus envios.       |                           |                           |                                                                                                    |                |
| Alivera                                       | Cli                                     | car para                  |                           |                                                                                                    |                |
| Alunos                                        | ac                                      | dicionar                  | Adicionar Aluno           | Fazer Upload de Lista de Alunos Enviar Email a T                                                                                                    | odos os Alunos |
| Matriculado Nome do aluno                     |                                         | Identificaçã              | ão do Usuário Endereç     | Matricular um aluno                                                                                                    | Cancelar       |
| sem-vindo! Não há alunos matriculados nes     | sa aula no momento. Nós recomendar      | nos que os alunos façar   | m a matrícula por conta   | a<br>Para matricular um aluno, digite um nome, sobrenome e um endereço de email e cli                                                                                                    | rícula que     |
| ocê criou. Se você preferir, também é pos     | sível matricular manualmente os alunos  | s em sua aula. Para ma    | tricular o primeiro aluno | C em enviar.                                                                                                    | ionar aluno"   |
| acima.                                        |                                         |                           |                           | Se o aluno ja tem um perini de usuario i umitin, eles serao notificados e matriculados<br>sua aula imediatamente. Se eles não têm um perfil, criaremos e enviaremo-lhes uma<br>notificación de e-mail com uma senha temporária | a              |
|                                               |                                         |                           |                           | Adicionar aluno para                                                                                                    |                |
|                                               |                                         |                           |                           | Nome da Aula: IFCH - Instituto de Filosofia e Ciências Humanas, Exemplo<br>de aula 28.09.2022                                                                                                    |                |
|                                               |                                         |                           |                           | Nome                                                                                                    |                |
|                                               |                                         | Preenche                  | r os                      |                                                                                                    |                |
|                                               |                                         | campo                     | os 🔽                      | Sobrenome                                                                                                    |                |
|                                               |                                         | L                         |                           | Email (nome do usuário)                                                                                                    |                |
|                                               |                                         |                           |                           |                                                                                                    | 19             |
|                                               |                                         |                           |                           | Enviar                                                                                                    |                |

# 🖯 turnitin

## **Bem-vindo ao Turnitin**

Olá Biblioteca Octavio Ianni IFCH,

Você foi matriculado na aula, Aula\_Teste, por Biblioteca Octavio Ianni IFCH.

#### Pronto para começar?

Clique abaixo para fazer login e começar a enviar seus documentos.

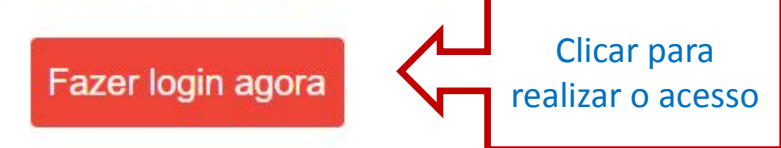

Se você se deparar com qualquer problema, visite <u>help.turnitin.com</u> para encontrar orientações úteis.

Email que o aluno recebe quando cadastrado pelo professor

Obrigado,

| turnitin <sup>®</sup>                                                              |                          |                          |                                                                          |                         |       |  |  |  |  |
|------------------------------------------------------------------------------------|--------------------------|--------------------------|--------------------------------------------------------------------------|-------------------------|-------|--|--|--|--|
| Portfólio da aula Minhas Notas Discussão Calendário                                |                          |                          |                                                                          |                         |       |  |  |  |  |
| /ISUALIZANDO AGORA: HOME > AULA_TESTE > AULA PRINCIPAL                             |                          |                          |                                                                          |                         |       |  |  |  |  |
|                                                                                    | Página Principal da Aula |                          |                                                                          |                         |       |  |  |  |  |
| Esta é a Página inicial da aula. Para acessar mais informações sobre a tarefa, cli | ique no botão "Abrir".   |                          |                                                                          |                         |       |  |  |  |  |
|                                                                                    | Aula_Teste               |                          |                                                                          |                         |       |  |  |  |  |
| Título do trabalho                                                                 | Tipo de atribuição       | Datas                    |                                                                          |                         |       |  |  |  |  |
| Teses e Dissertações                                                               | DOCUMENTO                | Start<br>Entrega<br>Post | 25 de novembro de 2024<br>2 de dezembro de 2024<br>2 de dezembro de 2024 | 15:33<br>15:33<br>15:33 | Abrir |  |  |  |  |

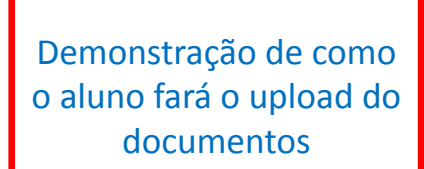

 Portfólio da aula
 Minhas Notas
 Discussão
 Calendário

 VISUALIZANDO AGORA: HOME > AULA TESTE > TESES E DISSERTAÇÕES

# Sobre esta página

Este é o seu painel de tarefas. Você pode carregar submissões das suas tarefas por aqui. Quando a submissão estiver feita você poderá baixar um recibo digital, visualizar notas e relatórios de similaridade que o seu instrutor disponibilizar.

> Teses e Dissertações 💡

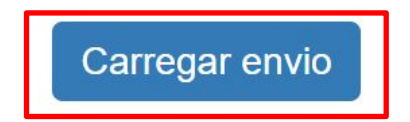

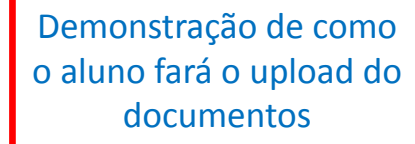

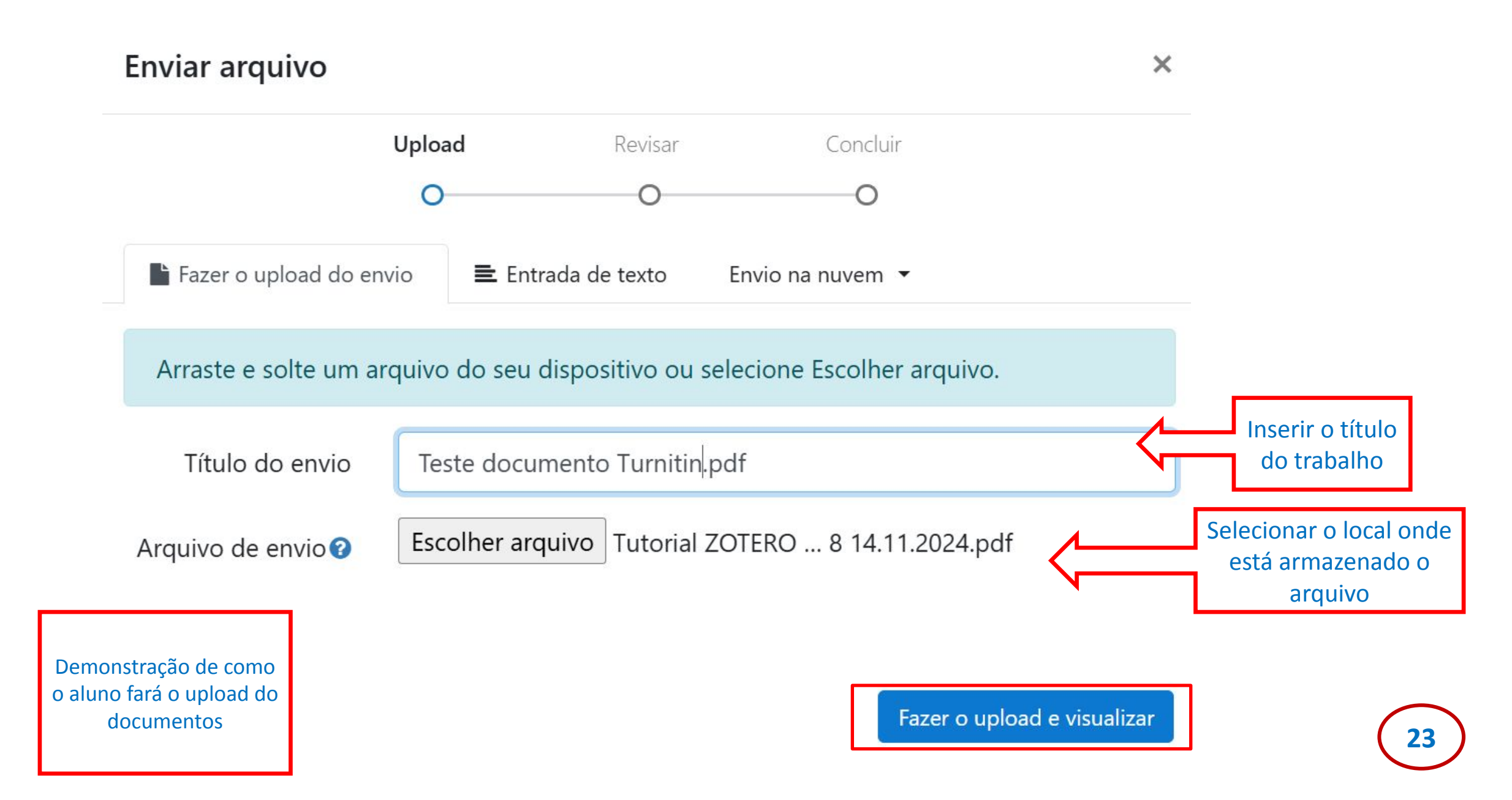

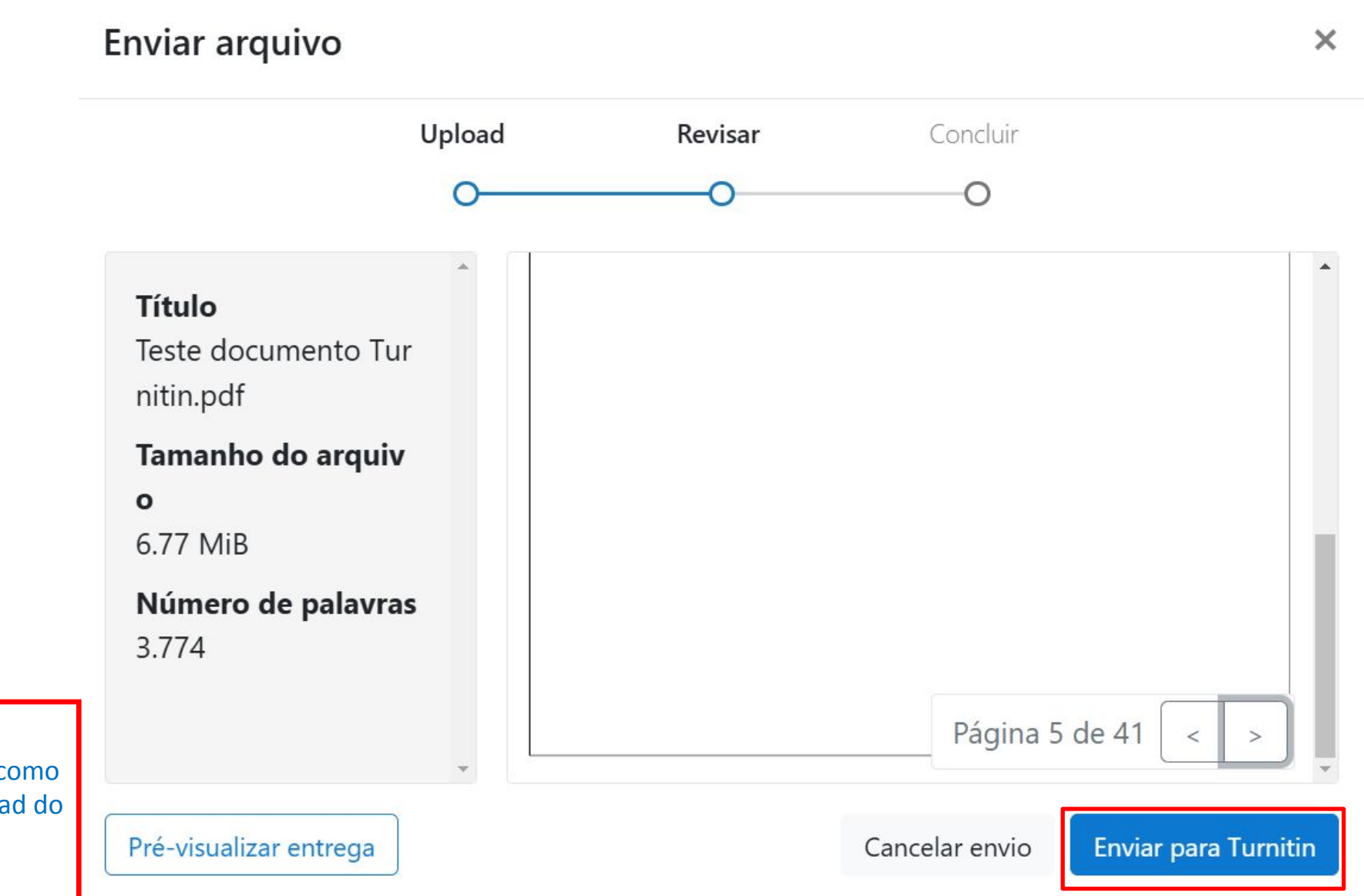

Demonstração de como o aluno fará o upload do documentos

24

### Sobre esta página

> Teses e Dissertações 🕐

Este é o seu painel de tarefas. Você pode carregar submissões das suas tarefas por aqui. Quando a submissão estiver feita você poderá baixar um recibo digital, visualizar notas e relatórios de similaridade que o seu instrutor disponibilizar.

Título do documento Enviado Nota Semelhança 25 Nov 2024 16:01 Teste documento Turnitin.pdf 20% <u>،</u>۴. ---Clicar por cima da O software pode demorar para porcentagem para abrir o apresentar o relatório e a relatório completo (SERÁ porcentagem, dependendo da **ABERTO UMA NOVA ABA)** conexão da Internet

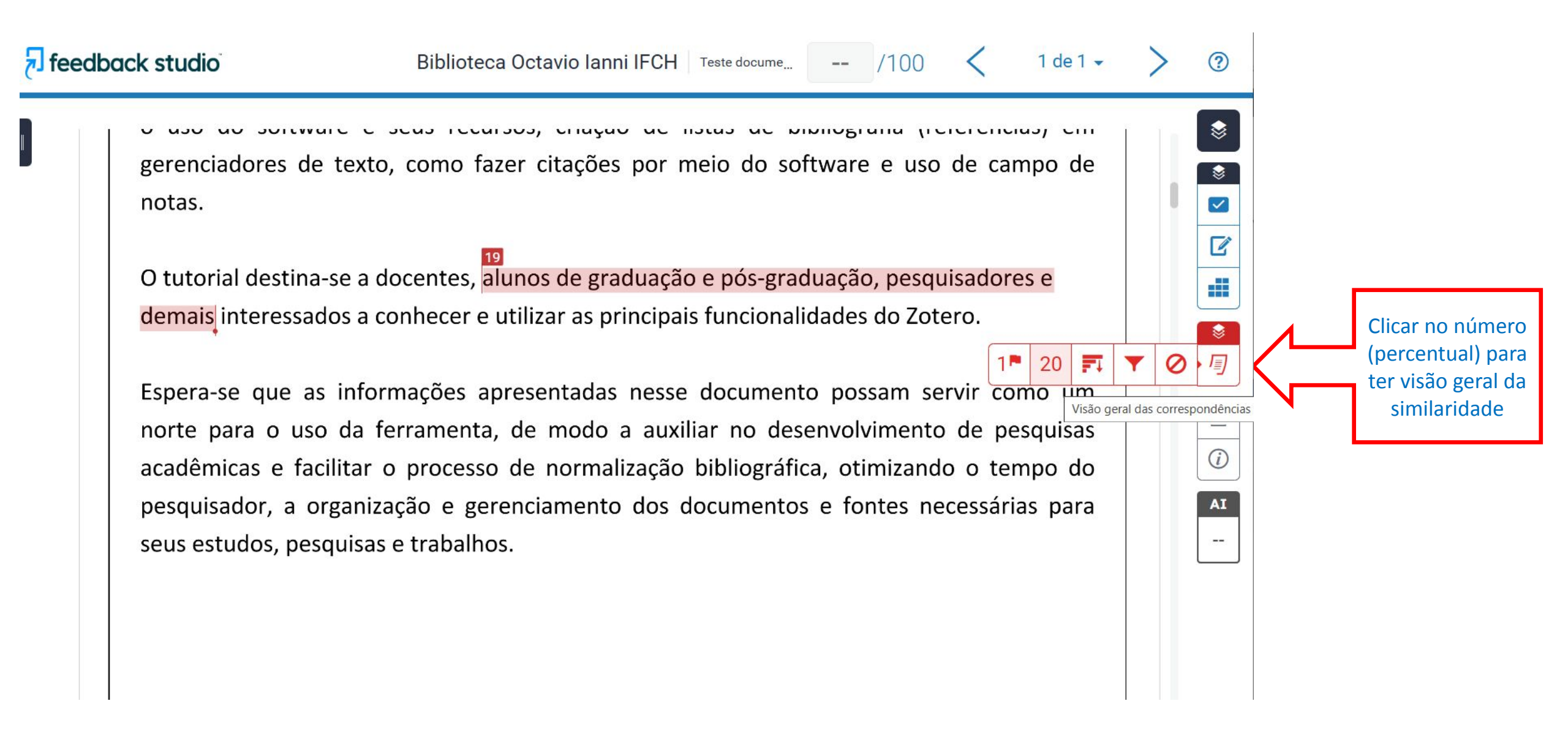

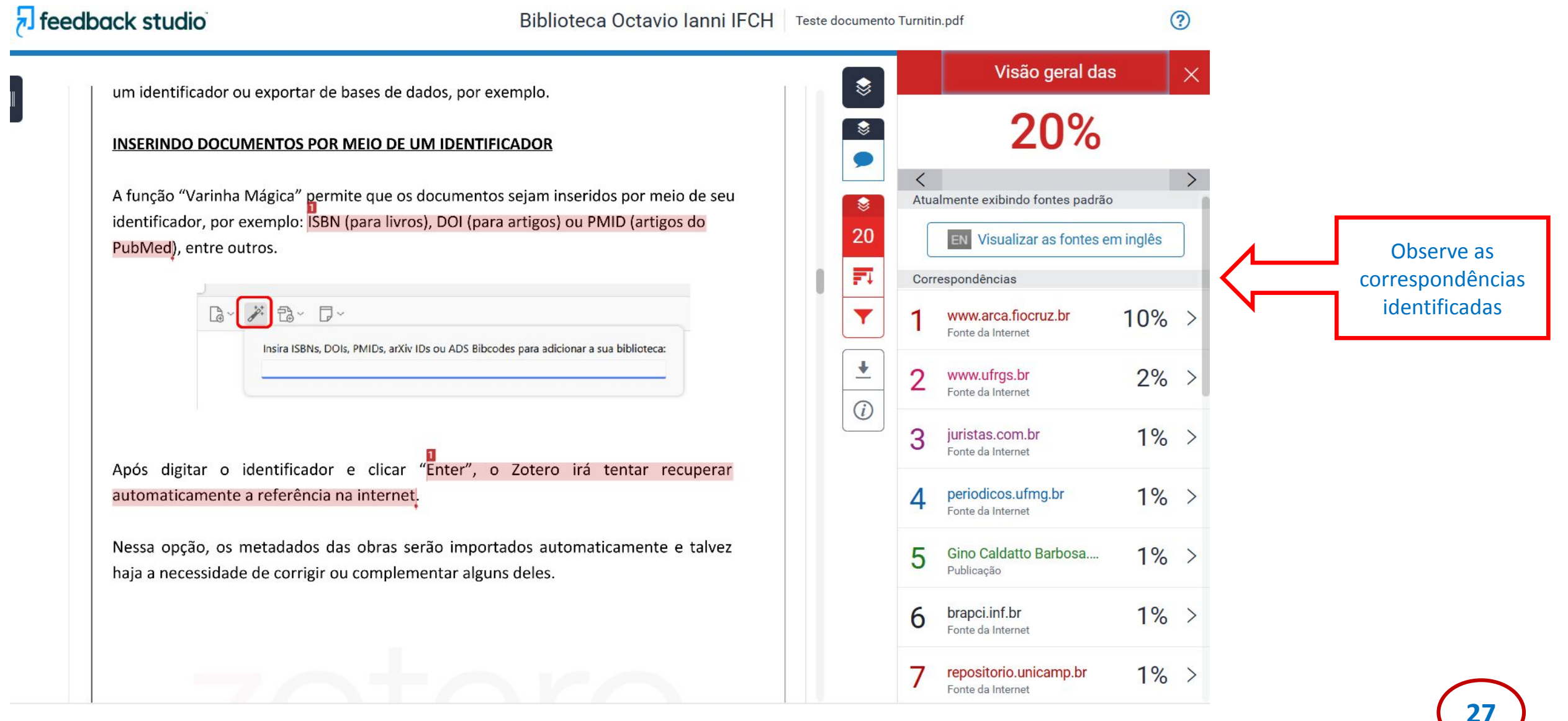

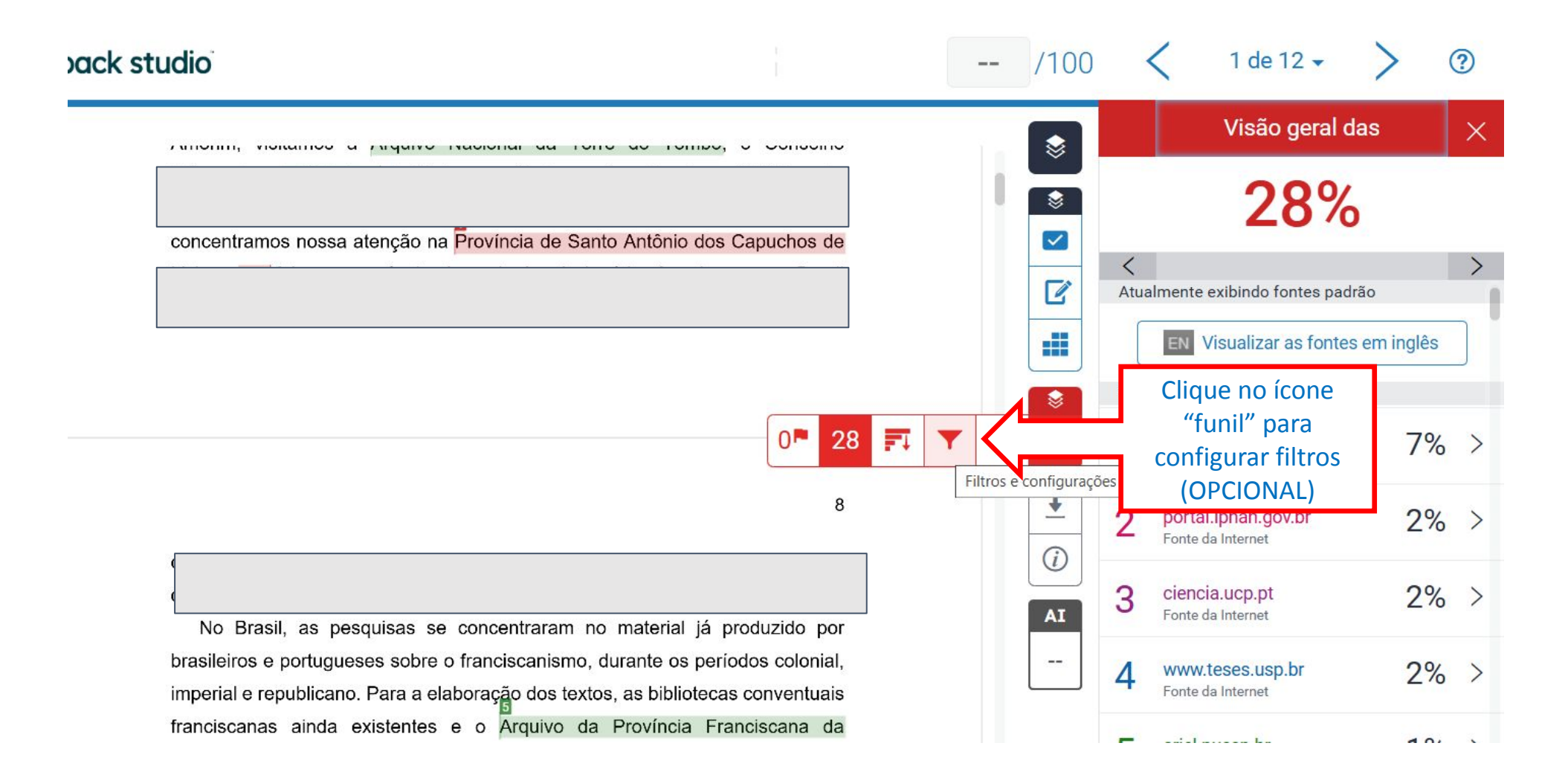

| no final do século XVI. Também foi possível visitar dezessete conventos – todos |                                                         | Filtros e configurações<br>Filtros<br>Excluir aspas<br>Excluir bibliografia<br>Excluir fontes com menos de:<br>palavras<br>palavras<br>%<br>Não excluir por tamanho | Para um relatório<br>sem filtro algum,<br>basta retirar todas<br>as seleções e clicar<br>em "Aplicar<br>alterações"      |
|---------------------------------------------------------------------------------|---------------------------------------------------------|----------------------------------------------------------------------------------------------------|----------------------------------------------------------------------------------------------------|
| 8<br>capuchos -, bem como outros estabelecimentos religiosos franciscanos e de  | <ul> <li>↓</li> <li>()</li> <li>AI</li> <li></li> </ul> | Configurações opcionais<br>Realce em várias cores                                                                                                    | <u>IMPORTANTE</u> : a<br>inserção de filtros irá<br>afetar a porcentagem de<br>similaridade!!!<br>Veja exemplos a seguir |

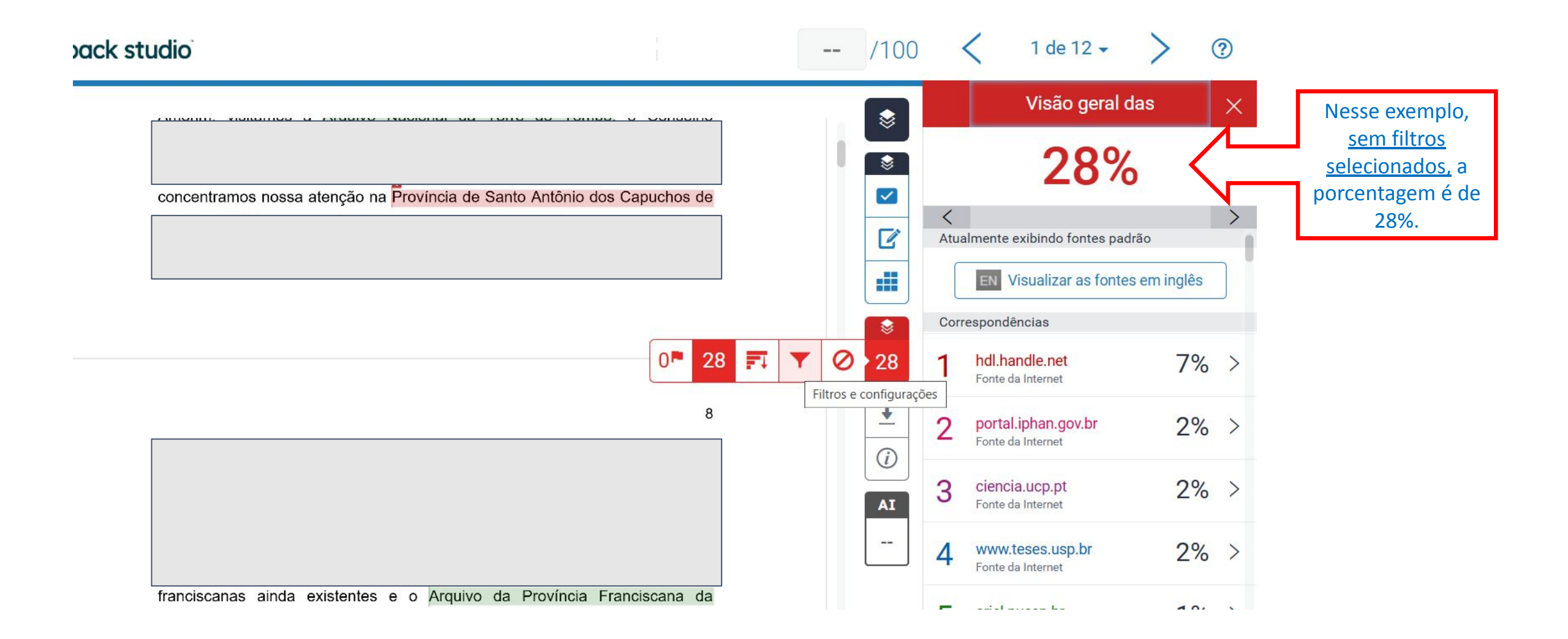

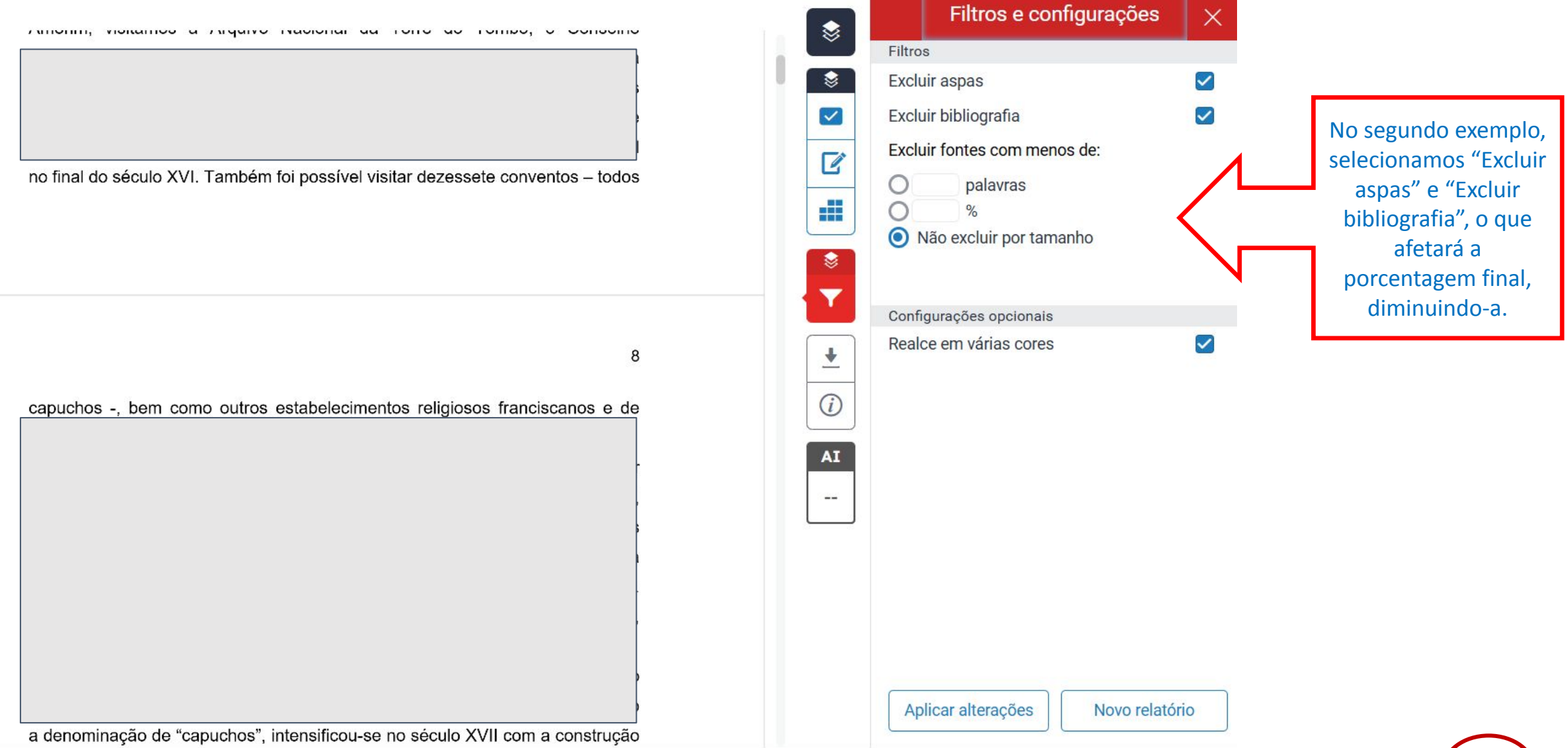

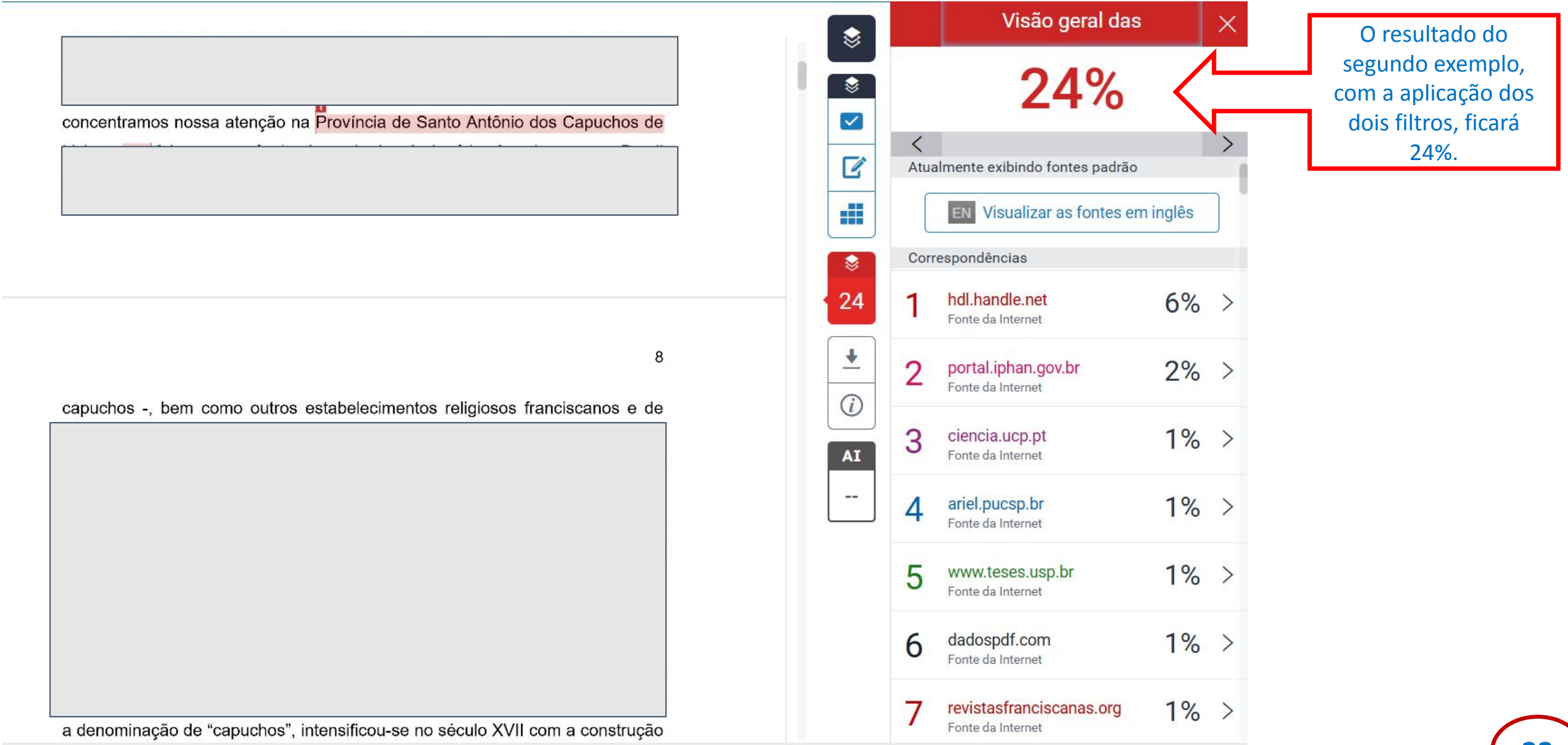

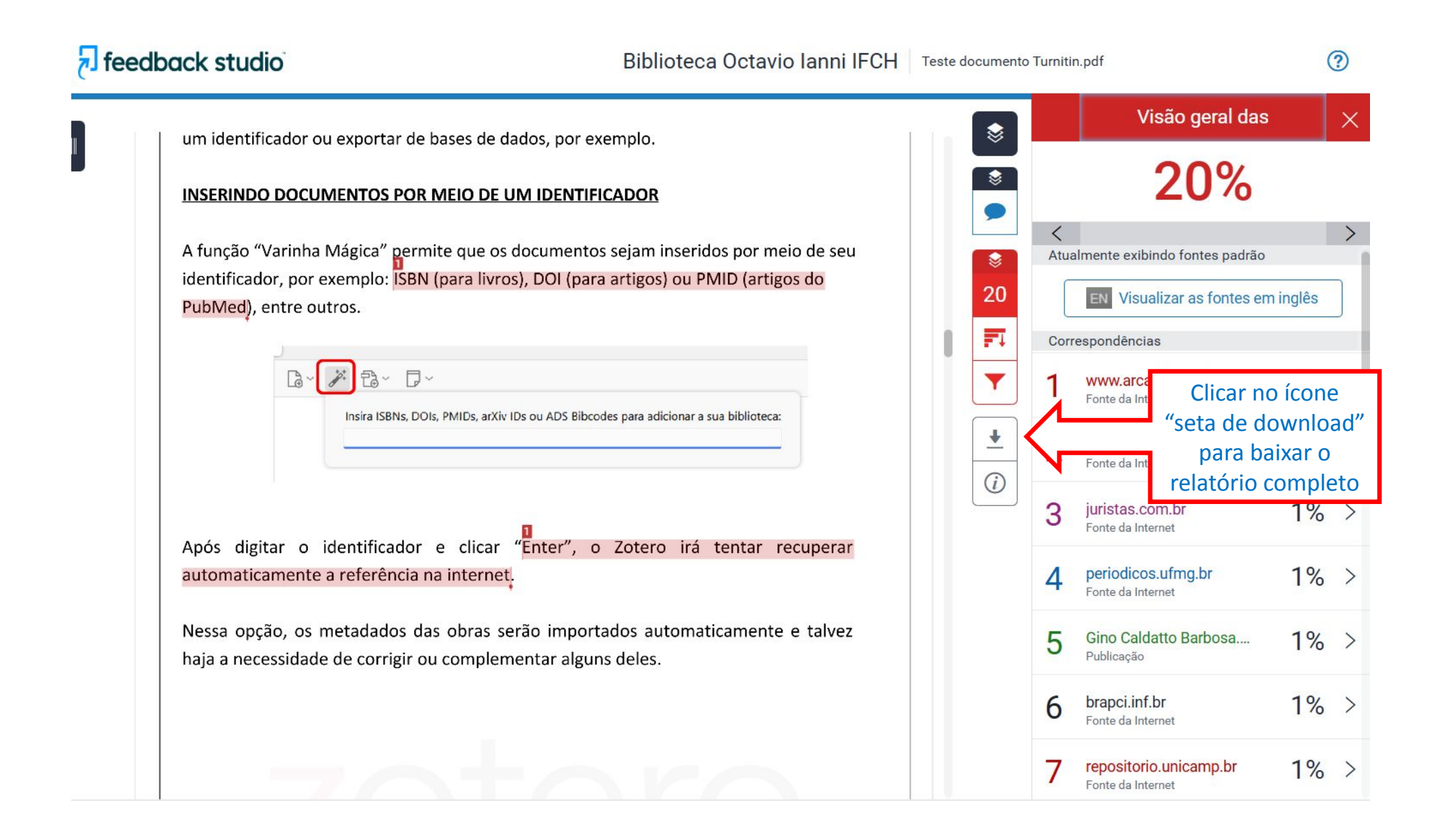

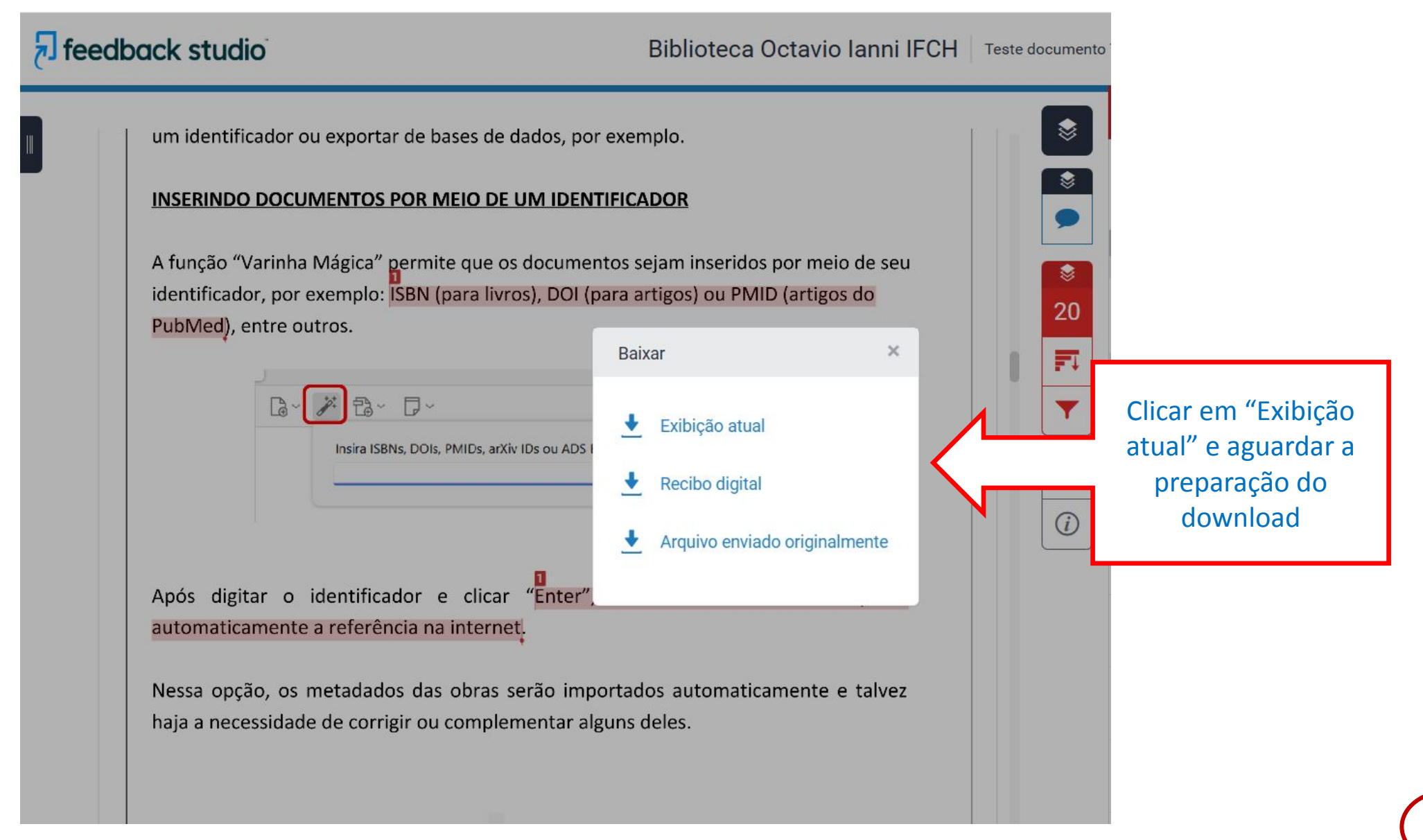

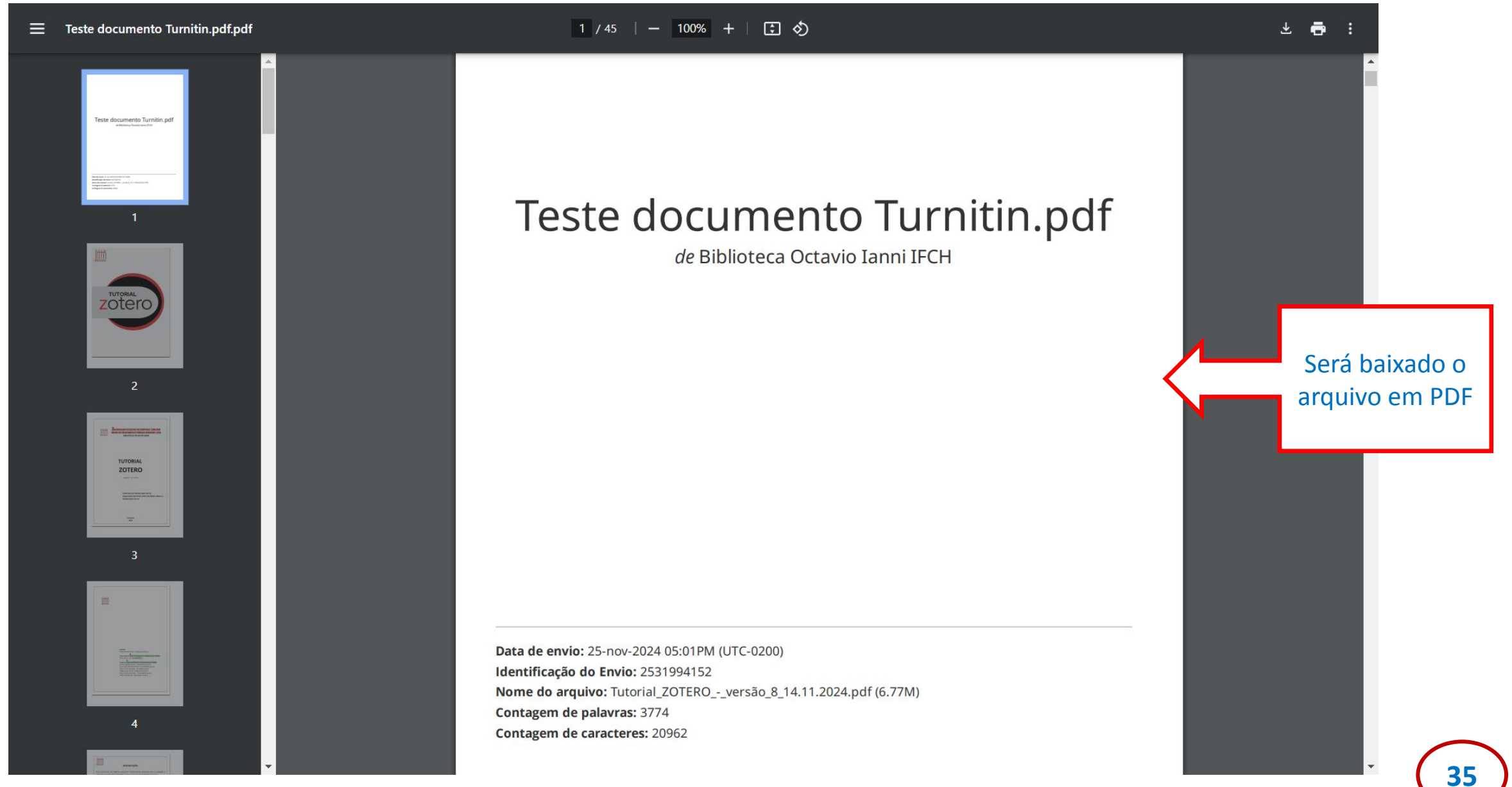

| 20%<br>ÍNDICE DE<br>SEMELHANÇA | 19%<br>FONTES DA INTERNET                | <b>3%</b><br>PUBLICAÇÕES  | 1%<br>DOCUMENTOS DOS<br>ALUNOS |   |                                                          |
|--------------------------------|------------------------------------------|---------------------------|--------------------------------|---|----------------------------------------------------------|
| FONTES PRIMÁRIAS               | 61                                       |                           |                                |   |                                                          |
| 1 Fonte d                      | v.arca.fiocruz.br                        |                           | 10%                            | ∕ | Ao final do<br>documento                                 |
| 2 WWV<br>Fonte d               | v.ufrgs.br<br>la Internet                |                           | 2%                             |   | gerado aparecerá<br>o resultado do<br>relatório Turnitin |
| 3 juris<br>Fonte d             | tas.com.br<br>la Internet                |                           | 1%                             |   |                                                          |
| 4 perio                        | odicos.ufmg.br<br>la Internet            |                           | 1%                             |   |                                                          |
| 5 Gind<br>cons                 | Caldatto Barbosa.<br>strutora de Roberto | "Trabalho m<br>Simonsen", | oderno: a 1%                   |   |                                                          |

Universidade de Sao Paulo, Agencia USP de Gestao da Informacao Academica (AGUIA),

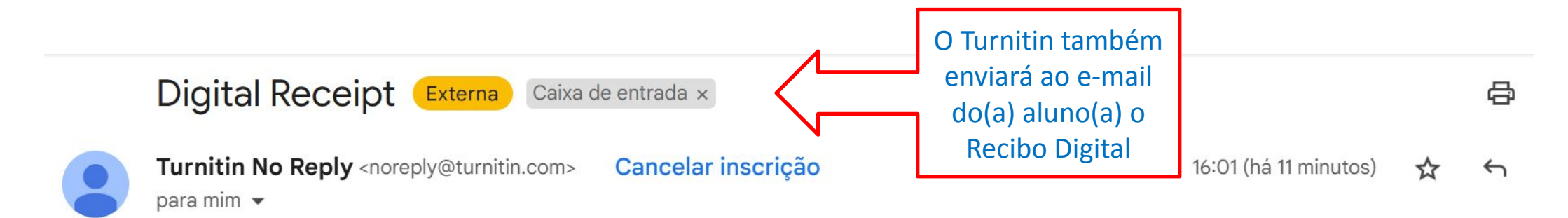

Caro(a) Biblioteca Octavio Ianni IFCH,

Identificação do documento: 2531994152

Você enviou com sucesso o arquivo "Teste documento Turnitin.pdf" para a tarefa "Teses e Dissertações" na aula "Aula\_Teste" em 2024-11-25T11:01:07. Seu recibo digital completo pode ser baixado no botão de download na caixa de entrada da entrega no Turnitin ou no botão imprimir/baixar no visualizador de documentos.

Obrigado por usar o Turnitin.

A equipe Turnitin

Em caso de dúvidas e problemas para validação do cadastro e geração do relatório de similaridade, por favor, entre em contato:

# E-mail: bibifch@unicamp.br

Telefones: (19) 3521-1618 e (19) 3521-1586